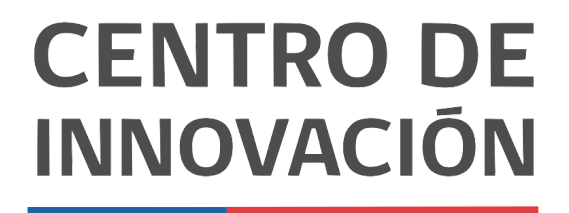

MINISTERIO DE EDUCACIÓN

## **Google Forms**

## Vista de alumno

1. Para que tus estudiantes visualicen el formulario que les has compartido, deberán ingresar con su correo Google. Una vez que ingresen, deben completar todos los campos obligatorios y responder las preguntas, seleccionando con un click la opción u opciones que consideren correcta.

| Examen<br>*Obligatorio           |          |
|----------------------------------|----------|
| ¿Cuál es tu nombre? *            |          |
| ¿Cuántos estados tiene México? * | 5 puntos |
| O 21<br>O 31                     |          |
| O 32<br>O 42                     |          |

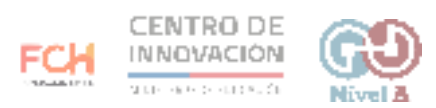

2. Una vez finalizado tu examen o encuesta, haz click en el botón "enviar" ubicado en la esquina inferior izquierda.

|     | Aguacates                                                 |          |  |
|-----|-----------------------------------------------------------|----------|--|
|     | Jitomates                                                 |          |  |
|     | Limones                                                   |          |  |
|     | Maiz                                                      |          |  |
|     | Brocoli                                                   |          |  |
|     | Espinaca                                                  |          |  |
|     | Jicama                                                    |          |  |
|     | Manzana Manzana                                           |          |  |
|     |                                                           |          |  |
|     | De estas opciones, ¿cuál es un idioma nativo de México? * | 5 puntos |  |
|     | Náhuatl                                                   |          |  |
|     | O Dakota                                                  |          |  |
|     | O Siouan                                                  |          |  |
| × _ |                                                           |          |  |
|     | Englar                                                    |          |  |
| L   |                                                           |          |  |

3. Una vez enviado el formulario, el estudiante podrá visualizar la puntuación obtenida. Para ello, debe hacer click en el botón Ver la puntuación.

| <br>Examen<br>Se registró tu respuesta.<br>Ver la puntuación<br>Enviar otra respuesta |
|---------------------------------------------------------------------------------------|
| El formulario se creó en Nivel A. <u>Denunciar abuso</u><br>Google Formularios        |

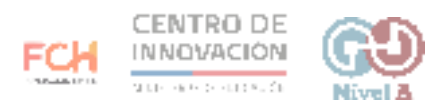

4. En la esquina superior derecha, el estudiante verá un resumen de la puntuación que obtuvo en el examen. Luego, podrá visualizar sus aciertos y errores por pregunta.

| Examen                                                         | Total de puntos 9/14 🕜 |  |
|----------------------------------------------------------------|------------------------|--|
| ¿Cuál es tu nombre? *<br>Dominique                             |                        |  |
| × ¿Cuántos estados tiene México? *                             | 0/5                    |  |
| <ul> <li>21</li> <li>31</li> </ul>                             | ×                      |  |
| <ul> <li>32</li> <li>42</li> <li>Respuesta correcta</li> </ul> |                        |  |

## > Consejos

Si quieres conocer más Formularios de Google, visita el <u>Centro de Ayuda de Google</u>

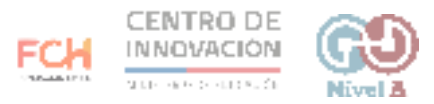